## Tech Tip Tuesday—December 4, 2018

## Group Manifest Import – Verify Flights (and editing after import)

If you do a lot of group trips, where the meeting planner sends you a manifest in Excel, you probably use our Group Manifest Import tool so you don't have to key in all those reservations individually. (If you do a lot of this kind of work and don't have the tool, please contact us—it can save a lot of time and reduce errors!).

Once you import your manifest, if you have a lot of airport trips, you probably want to verify all your flights to make sure there are no errors and all the flights are valid. (If you do a lot of airport runs, you have the FlightView integration module too, right?)

You don't have to open each trip and verify all the flights. You can actually do that right from the manifest import.

Once you have imported your data, simply select the "Manifest Data" tab. Then, highlight all the trips, and click on the Verify button at the bottom. Note—the fastest way to select all the trips is to click on the first one, then hold the Shift button down and click on the last one. It will highlight everything in between.

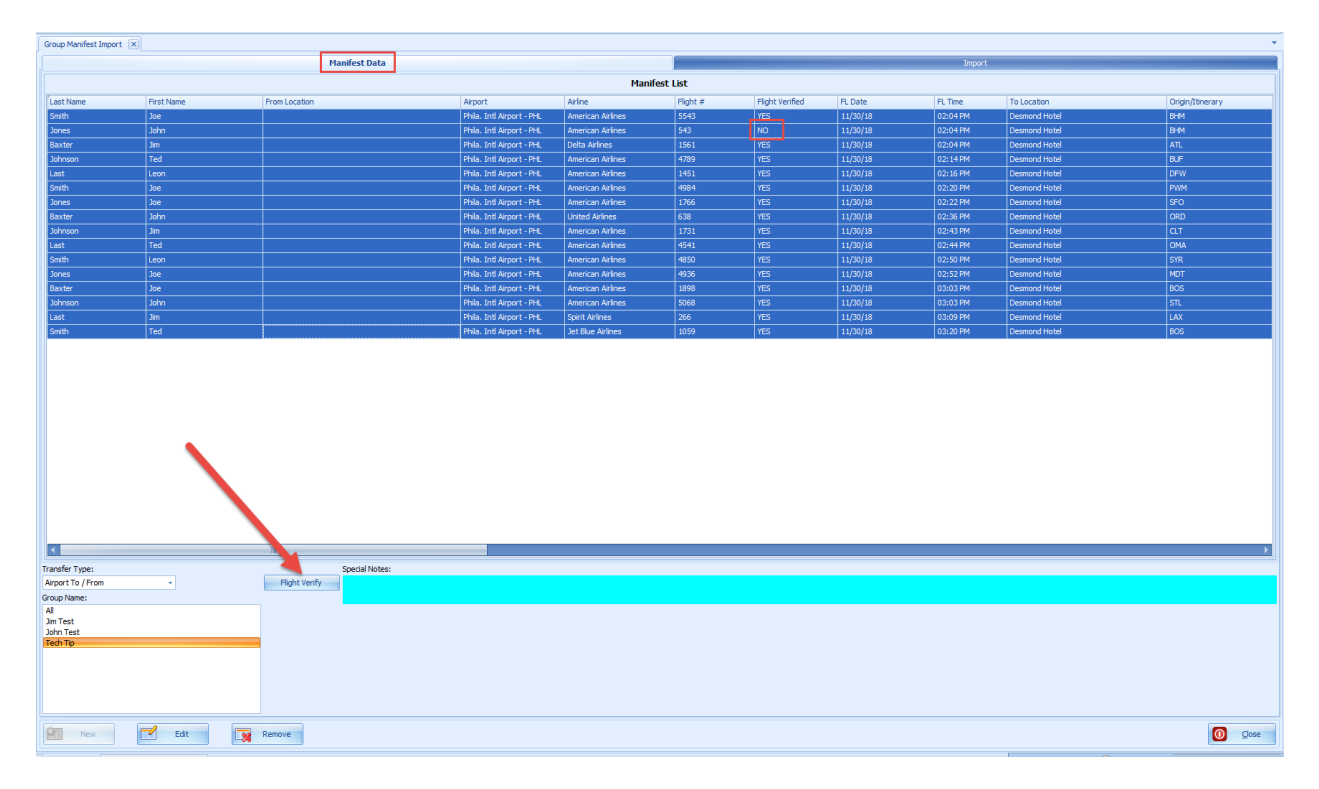

Now all your flights are verified. There is a column that will tell you of any of the flights did not verify. If you double-click on one of the trips, it will open up that trip for editing, if necessary.

In this case, I will open up the trip that did not verify, so I can fix the typo in the Flight Number.

| 🔜 Add / Edit Group Manifest Transfer 🛛 🛨 – 🗖 🗙 |                                   |                |  |  |  |  |  |  |
|------------------------------------------------|-----------------------------------|----------------|--|--|--|--|--|--|
| Pickup Date:                                   | 11/30/18 02:04 PM                 |                |  |  |  |  |  |  |
| Last / First:                                  | Jones                             | John           |  |  |  |  |  |  |
| Email / Mobile:                                |                                   |                |  |  |  |  |  |  |
| Airport:                                       | hila. Intl Airport - PHL 🔹        |                |  |  |  |  |  |  |
| Location:                                      | hila International Airport II 🔹 👻 |                |  |  |  |  |  |  |
| Airline:                                       | merican Airlines                  |                |  |  |  |  |  |  |
| Flight Time:                                   | 11/30/18 02:04 PM                 | Flight #:  543 |  |  |  |  |  |  |
| Origin:                                        | ВНМ                               |                |  |  |  |  |  |  |
| General                                        | Status Level                      | Coordinator    |  |  |  |  |  |  |
| Group Name:                                    | Tech Tip                          | •              |  |  |  |  |  |  |
| Notes:                                         |                                   |                |  |  |  |  |  |  |
| Dispatch Notes:                                |                                   | *              |  |  |  |  |  |  |
| Hotel Ref #:                                   |                                   | # PAX: 1       |  |  |  |  |  |  |
| Group Code:                                    |                                   |                |  |  |  |  |  |  |
| Transfer ype:                                  | Airport To / From                 | •              |  |  |  |  |  |  |
|                                                | Flight Verified                   |                |  |  |  |  |  |  |
| Vehicle Type:                                  |                                   | •              |  |  |  |  |  |  |
|                                                |                                   |                |  |  |  |  |  |  |
|                                                | 🖲 To                              | C From         |  |  |  |  |  |  |
| Location:                                      | Desmond Hotel                     | •              |  |  |  |  |  |  |
| Curture DC                                     | Malvern,PA 19355                  |                |  |  |  |  |  |  |
| Customer PO:                                   |                                   |                |  |  |  |  |  |  |
| Farm Res #:<br>SMS Mobile For                  | Minute Out                        |                |  |  |  |  |  |  |
| Save                                           |                                   | Cancel         |  |  |  |  |  |  |

I can then save, select the trip, click on Verify again, and make sure everything works.

| Last Name | First Name | From Location | Airport                   | Airline           | Flight # | Flight Verified | FL Dat |
|-----------|------------|---------------|---------------------------|-------------------|----------|-----------------|--------|
| Smith     | Joe        |               | Phila. Intl Airport - PHL | American Airlines | 5543     | YES             | 11/30/ |
| Jones     | John       |               | Phila. Intl Airport - PHL | American Airlines | 5543     | YES             | 11/30/ |
| Baxter    | Jim        |               | Phila. Intl Airport - PHL | Delta Airlines    | 1561     | YES             | 11/30/ |
| Johnson   | Ted        |               | Phila. Intl Airport - PHL | American Airlines | 4789     | YES             | 11/30/ |